## Информация, необходимая для установки программного продукта «RDV Маркет»

на 8 листах

Москва, 2024 года

## 1. Установка

Программный продукт RDV Маркет (далее – Продукт) является расширением для типовых программных продуктов «1С». Для начала работы с сервисом пользователю необходимо осуществить установку расширения в свою базу «1С», одной из доступных версий:1C:УТ 11.5, 1C:КА 2.5, 1C:ERP 2.5, 1C:УНФ 3.0.

Путь пользователя начинается с регистрации заявки на сайте Продукта: https://rdv-market.ru/ через кнопку «Запросить демо» (рис.1) или любым другим способом связи указанном на сайте Продукта. После отправки заявки с пользователем связывается менеджер продаж продукта для уточнения деталей, определяющих совместимость продукта с системами пользователя, таких как типовая конфигурация «1С» используемая пользователем, наличие доработок программных продуктов «1С».

Обработка запроса на получение доступа к демо версии Продукта осуществляется в течение 2 часов после оформления заявки по рабочим дням с 10-00 до 19-00 московского времени. В выходные дни и праздничные дни обработка запросов не осуществляется.

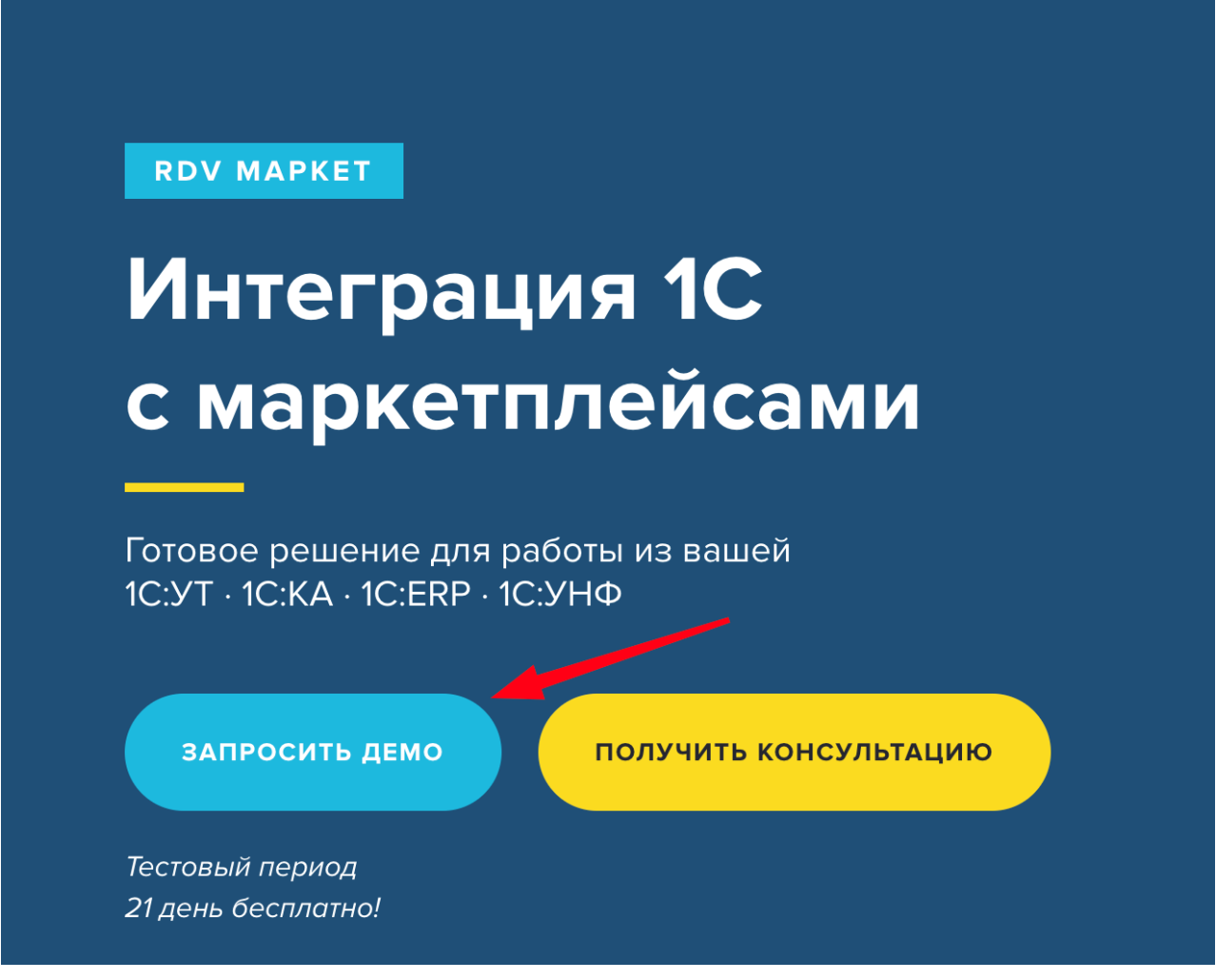

Рис 1.

После обработки запроса менеджером по продажам Продукта пользователю на почту, указанную в запросе, приходит письмо с активными ссылками на файл установщик и ключ авторизации, с видеоинструкциями по установке, следующего текстового описания и пример письма в скриншоте (рис.2).

«Пример текста письма и активные ссылки для скачивания:

1. Скачайте файл установщика по ссылке: InstallRDVMarket.epf

2. Установите расширение в вашу 1С, с помощью <u>видео инструкции</u> Поддерживаемые версии 1С:

- о 1C:УТ версии 11.5.11 и старше
- о 1С:КА версии 2.5.11 и старше
- о 1C:ERP версии 2.5.11 и старше
- о 1С:УНФ версии 3.0.4 и старше
- 3. Введите ваш ключ авторизации: \*уникальный индивидуальный ключ в письме\*

4. Подключите ваш личный кабинет маркетплейса, воспользовавшись инструкцией подключения ЛК в соответствии с вашей конфигурацией - <u>инструкция по подключению ЛК</u>. В рамках демо периода вы можете подключить 2 личных кабинета любых маркетплейсов.

5. Подробные актуальные инструкции по работе с сервисом вы можете найти в нашей академии продавца на маркетплейсах: <u>Ссылка</u>.

По всем возникающим вопросам, возникающим в процессе эксплуатации продукта, вы можете обратиться в нашу службу поддержки по адресу <a href="mailto:support@rdv-it.ru">support@rdv-it.ru</a>

## **CRDV** | MAPKET Ваш доступ в систему

📕 📄 , мы рады, что вы выбрали RDV Маркет.

С момента регистрации для вас доступен 21 день бесплатного пробного периода.

Несколько простых шагов для начала работы:

- 1. Скачайте файл установщика по ссылке: InstallRDVMarket.epf
- 2. Установите расширение в вашу 1С, с помощью видео инструкции
- 3. Поддерживаемые версии 1С:
  - 1С:УТ версии 11.5.11 и старше
  - 1С:КА версии 2.5.11 и старше
  - 1C:ERP версии 2.5.11 и старше
  - 1С:УНФ версии 3.0.4 и старше
- 4. Введите ваш ключ авторизации:
  - the first of the second second s
- Подключите ваш личный кабинет маркетплейса инструкция по подключению. В рамках демо периода вы можете подключить 2 личных кабинета любых маркетплейсов.
- <u>Ссылка</u> на нашу Академию, с подробными инструкциями по работе с сервисом.

По всем возникающим вопросам, вы можете обратиться в нашу службу поддержки по адресу <a href="mailto:support@rdv-it.ru">support@rdv-it.ru</a>

Высоких продаж!

С уважением, команда RDV Маркет

Рис 2.

После скачивания расширения, перед его установкой необходимо установить монопольный доступ в вашей базе «1С».

Если в базе не выполняются никакие регламентные задания в постоянном режиме, то достаточно попросить выйти всех пользователей из базы и начать выполнять установку.

Для установки необходимо в «1С» перейти в "Меню" - "Файл" - "Открыть" (рис.3):

| 1©                | 🛓 📃 [КОПИЯ] Тех подде              | ржка Маркет 3 / Управление торговлей, редакция 11 (1С:Предприятие) |                  | Q Поиск Ctrl+Shift+F              |            | 4 D           | ☆ Admin ╤         | _ 🗆 X     |
|-------------------|------------------------------------|--------------------------------------------------------------------|------------------|-----------------------------------|------------|---------------|-------------------|-----------|
|                   |                                    |                                                                    |                  |                                   | ∂ По       | лучить ссылку | I                 | Ctrl+F11  |
| ≣                 | Главное                            |                                                                    |                  |                                   | c≩ ∏e      | рейти по ссыл | ке                | Shift+F11 |
| R                 | Планирование                       |                                                                    |                  |                                   | 🗱 Ka       | пендарь       |                   |           |
| c                 | CRM и маркетинг                    |                                                                    |                  |                                   | 🗄 Ka       | пькулятор     |                   | Ctrl+F2   |
| -                 | Продажи                            |                                                                    |                  |                                   | По         | казать М, М+, | M-                |           |
| -                 | Закулки                            |                                                                    | 🗗 Цовый          | Ctrl+N                            | <u>D</u> a | йл            |                   | ×         |
|                   | outynni                            |                                                                    | РаОткрыть        | Ctrl+0                            | <u>О</u> к | на            |                   | •         |
| =                 | Склад и доставка                   |                                                                    | 🛱 Сравнить файлы |                                   | Ha         | стройки       |                   | •         |
| 60 <sup>110</sup> | Казначейство                       |                                                                    | 1 C:\Users\      | \Desktop\InstallRDVMarket (3).epf | Cn         | равка         |                   | ۲         |
| ш                 | Финансовый результат и контроллинг |                                                                    | Выход            | Alt+F4                            | (i) 0      | трограмме     |                   |           |
|                   | HCH                                |                                                                    |                  |                                   | Φγ         | нкции для тех | нического специал | писта     |
| ¢                 | администрирование                  |                                                                    |                  |                                   |            |               |                   |           |
|                   |                                    |                                                                    |                  |                                   |            |               |                   |           |
|                   |                                    |                                                                    | Рис.3            |                                   |            |               |                   |           |

| 웥 📃 [КОПИЯ] Тех поддержи           | а Маркет 3 / Управление торговлей, редакция 11 (1С:Предприятие)                                                                                    |     | Q Поиск Ctrl+Shi         |          |   | Ş | 3 | Admin | ÷ | <u>_</u> |
|------------------------------------|----------------------------------------------------------------------------------------------------|-----|--------------------------|----------|---|---|---|-------|---|----------|
| 🗐 Главное                          |                                                                                                    |     |                          |          |   |   |   |       |   |          |
| 🛱 Планирование                     | 🔒 Открытие                                                                                                    |     |                          |          | × |   |   |       |   |          |
| CRM и маркетинг                    | $\leftrightarrow$ $\rightarrow$ $\checkmark$ $\bigstar$ Этот компьютер » Рабочий стол »                                                            | ~ Ö | Поиск: Рабочий стол      |          | ρ |   |   |       |   |          |
| Продажи                            | Упорядочить 👻 Новая папка                                                                                                    |     | <b>III</b> •             |          | 0 |   |   |       |   |          |
| Закупки                            | Рабочий стол ^ Има                                                                                                    | ~   |                          |          | ^ |   |   |       |   |          |
| Склад и доставка                   | АКАиtomation_2_3_12_165_updsetup     АкАиtomation_2_5_15_57_updsetup     АкАиtomation_2_5_15_57_updsetup                                           |     |                          |          |   |   |   |       |   |          |
| Казначейство                       | Документы // Desktop                                                                                                    |     |                          |          |   |   |   |       |   |          |
| Финансовый результат и контроллинг |                                                                                                    |     |                          |          |   |   |   |       |   |          |
| НСИ и администрирование            | <ul> <li>№ Музыка</li> <li>№ Музыка</li> <li>Объемные объ</li> <li>Объемные объ</li> <li>Перогт.дата_Товары WB для уведомления о выкупе</li> </ul> |     |                          |          |   |   |   |       |   |          |
|                                    | Рабочий стол 🕼 герогт_дата_Товары WB                                                                                                    |     |                          |          |   |   |   |       |   |          |
|                                    | UserData (W:)                                                                                                    | _   |                          |          | ~ |   |   |       |   |          |
|                                    | Имя файла: InstallRDVMarket                                                                                                    |     | 1С файлы (*.txt;*.mxl;*. | .bmp;*.c | ~ |   |   |       |   |          |
|                                    |                                                                                                    |     | Открыть                  | Отмена   |   |   |   |       |   |          |

Выбрать скаченный файл из письма и открыть его (рис.4):

Рис.4

В открывшемся окне установщика необходимо прочитать оферту по расположенную на интернет странице: https://rdv-it.ru/legal/oferta/?roistat\_visit=270982 и при согласии с условиями оферты установить флаг "Принимаю" (рис.5):

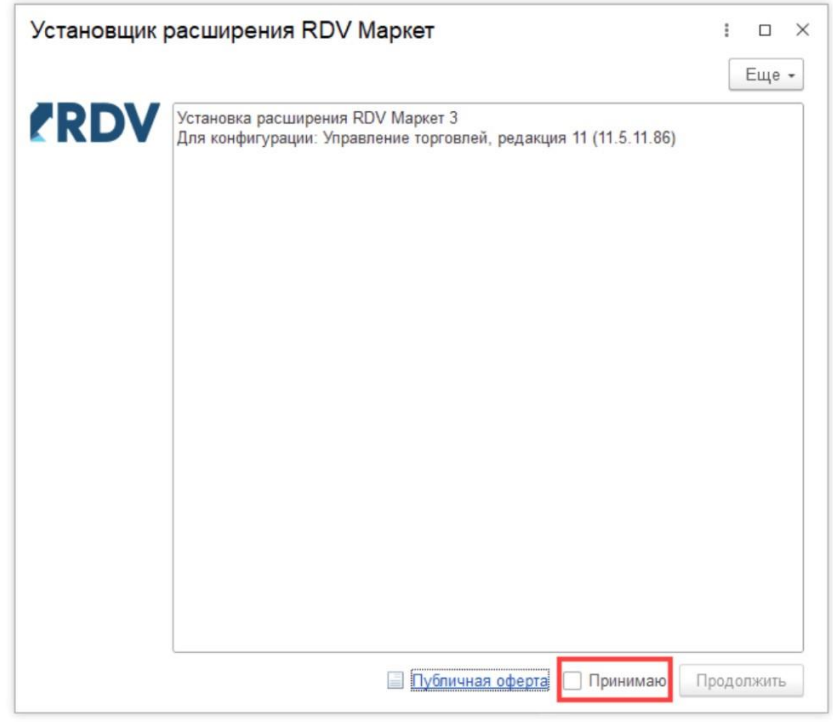

Рис.5

После чего нажать на кнопку "Продолжить" (рис.6):

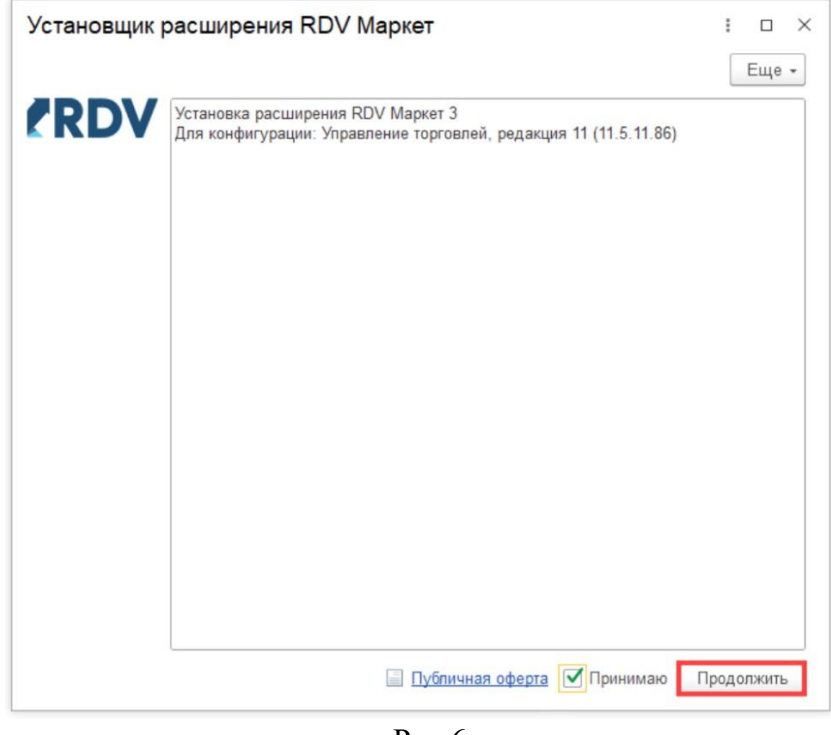

Рис.6

Далее необходимо нажать на кнопку "Установить расширение" (рис.7):

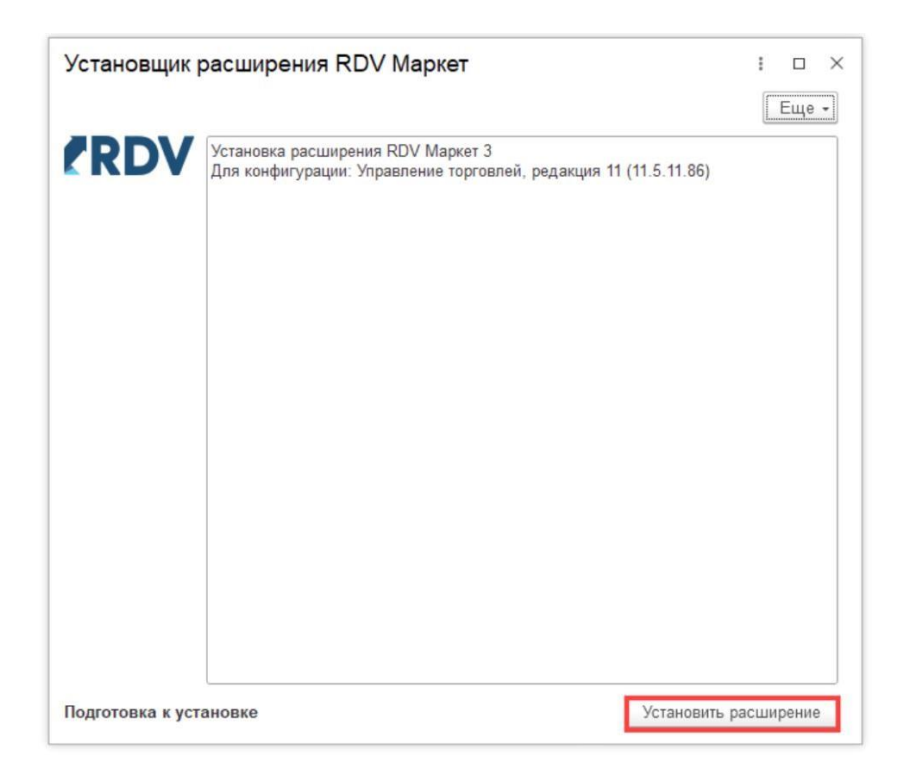

## Рис.7

Расширение устанавливается в течение нескольких минут. По итогам установки необходимо перезагрузить базу «1С» для того, чтобы все изменения применились в базе (рис.8):

| Установщик      | расширения RDV Маркет                                                                                                    | :     |       | ×   |
|-----------------|----------------------------------------------------------------------------------------------------|-------|-------|-----|
|                 |                                                                                                    |       | Еще   | • • |
| RDV             | Установка расширения RDV Маркет 3<br>Для конфигурации: Управление торговлей, редакция 11 (11.5.11.86)<br>Расширение для установки: RDV Маркет 3 для УТ (3.0.4.113)<br>Загружаем расширение.<br>Подключаем расширение.<br>Расширение установлено.<br>Требуется перезалуск базы 1С. |       |       |     |
| Требуется перез | запуск базы 1С Перезалу                                                                                                    | /ск б | азы 1 | С   |

Рис.8

После перезапуска базы «1С» в открывшемся окне необходимо ввести ключ авторизации, ранее полученный в письме активации. После ввода ключа авторизации можно закрыть данное окно по соответствующей кнопке (рис.9):

| 🔶 🔿 📩 Подключение к RDV API (Ввод ключа авторизации) | €? I × |
|------------------------------------------------------|--------|
| Подключить Закрыть                                   | Еще -  |
| Подключение к RDV API                                |        |
| Скопируйте в поле ключ авторизации                   |        |
|                                                      |        |
|                                                      |        |
|                                                      |        |
|                                                      |        |
|                                                      |        |
|                                                      |        |
| Подключение выполнено!                               |        |

Рис.9